## PETUNJUK PENDAFTARAN PMDK

pmb.unpar.ac.id

BEASISWA 50% Biaya Awal Masuk PENERIMAAN MAHASISWA BARU TA 2023/2024

Daftar Sekarang Jalur PMDK sampai 11 November 2022

admisi@unpar.ac.id 9 +62 815 7010 000 (Chat Only) 9 @unpar 9 @unparofficial 2 (022) 2042004

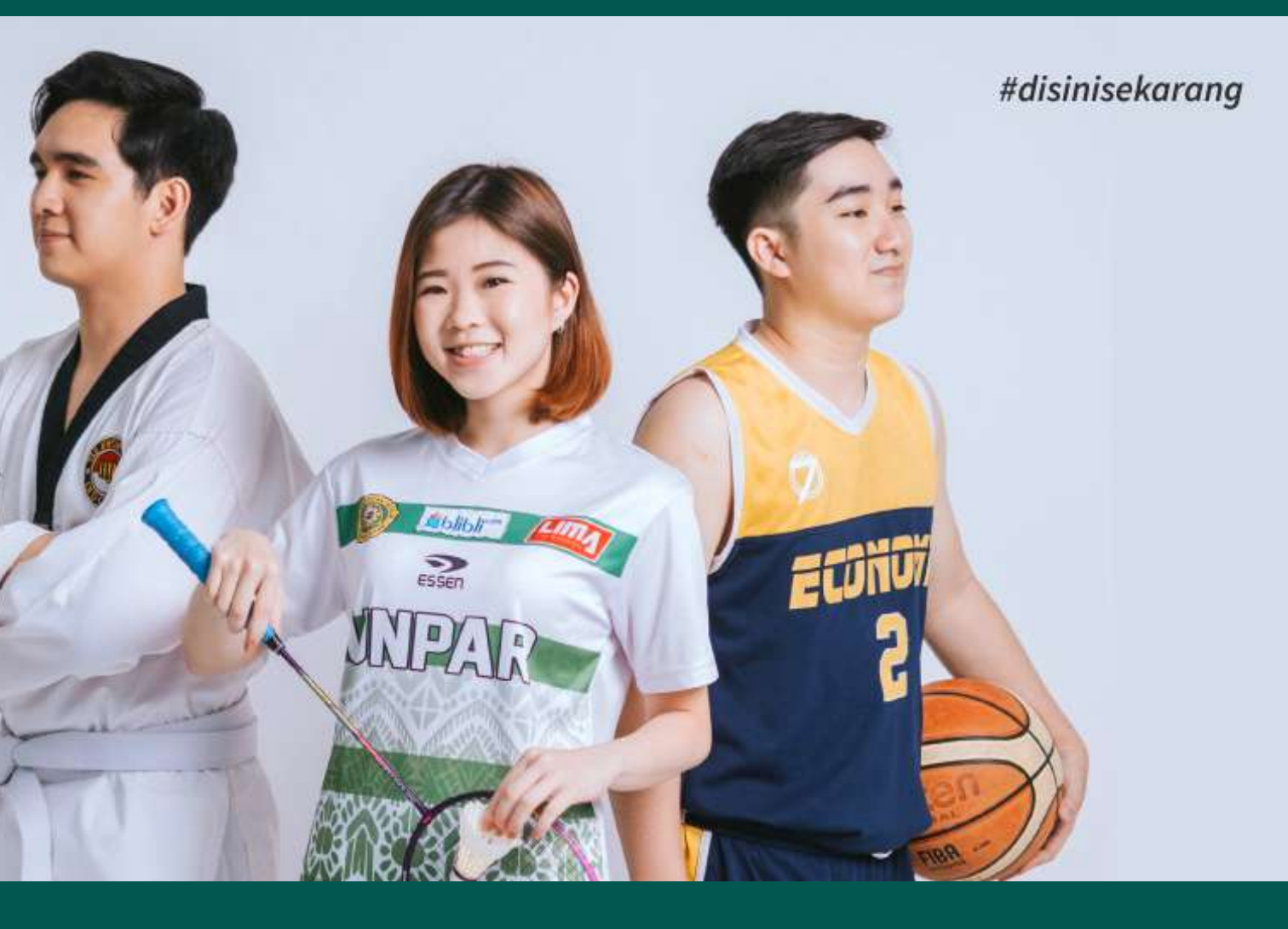

| G Google                               |           | ×                           | +                  |           |                           |                         |  |
|----------------------------------------|-----------|-----------------------------|--------------------|-----------|---------------------------|-------------------------|--|
| $\ \ \leftarrow \ \ \rightarrow \ \ G$ | 🕤 pr      | nb.unp <mark>ar.ac.i</mark> | ł                  |           |                           |                         |  |
|                                        | 🕲 pn      | nb.unpar.ac                 | <sup>id</sup> llus |           |                           |                         |  |
|                                        | Q pr      | nb.unpar.ac.i               | d - 💶 gle Search   |           |                           |                         |  |
|                                        |           |                             |                    |           | <b>G0</b>                 | ogle                    |  |
|                                        |           |                             |                    | Q         |                           |                         |  |
|                                        |           |                             |                    |           | Penelusuran Google        | Saya Lagi Beruntung     |  |
|                                        |           |                             |                    |           | Google tersedia dalam bał | nasa: English Basa Bali |  |
|                                        |           |                             |                    |           |                           |                         |  |
|                                        |           |                             |                    |           |                           |                         |  |
|                                        |           |                             |                    |           |                           |                         |  |
|                                        |           |                             |                    |           |                           |                         |  |
|                                        |           |                             |                    |           |                           |                         |  |
| Indonesia                              |           |                             |                    |           |                           |                         |  |
| Tentang                                | Periklana | an Bisnis                   | Cara kerja Per     | nelusuran |                           |                         |  |

## Buka browser **Mozilla Firefox** atau **Google Chrome** dan kunjungi situs <u>pmb.unpar.ac.id</u>

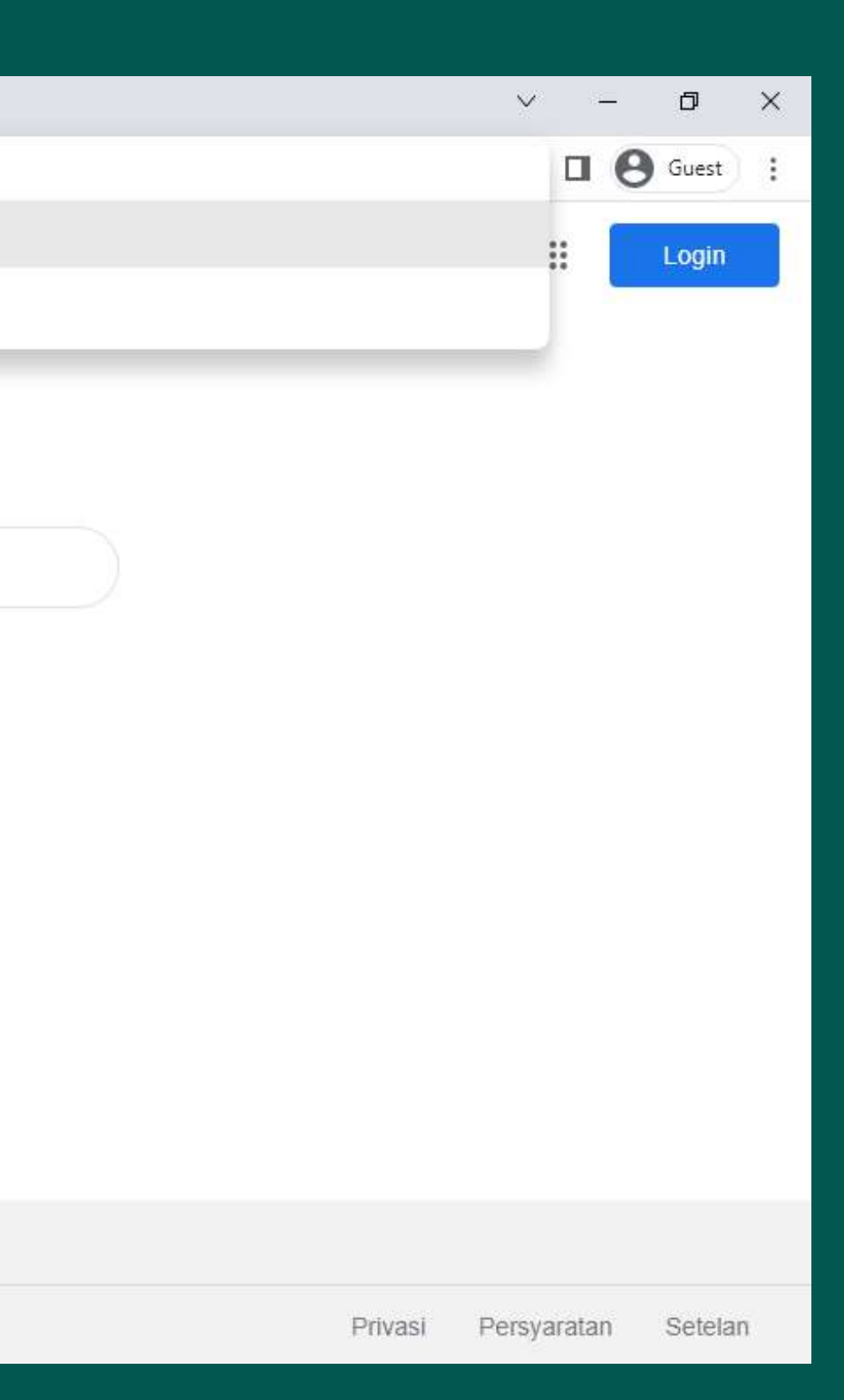

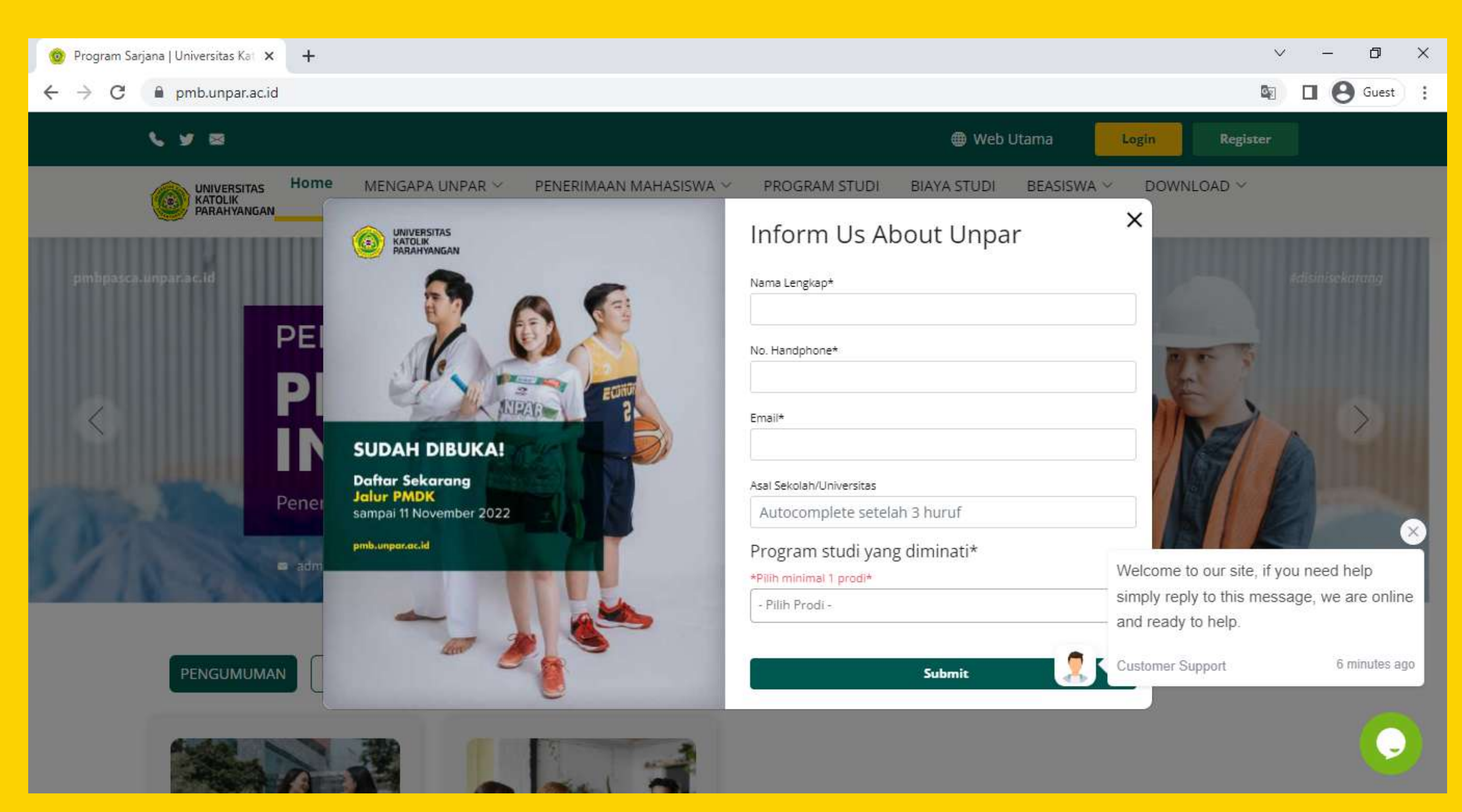

Silakan isi data agar menjadi orang pertama yang mengetahui informasi tentang PMB Unpar

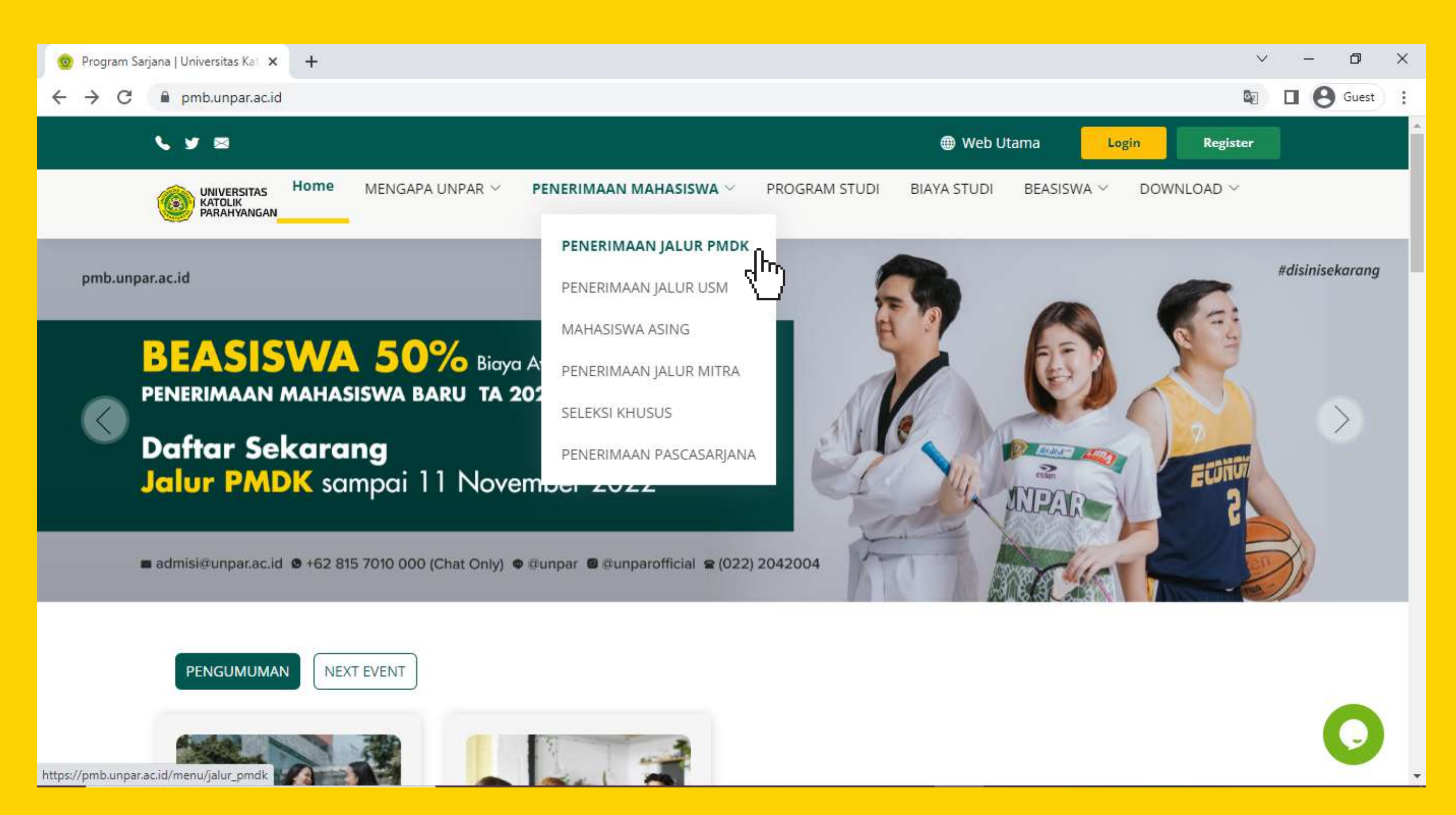

Arahkan kursor ke menu "Penerimaan Mahasiswa" dan pilih "Penerimaan Jalur PMDK" untuk mengetahui informasi berkas persyaratan dan jadwal PMDK

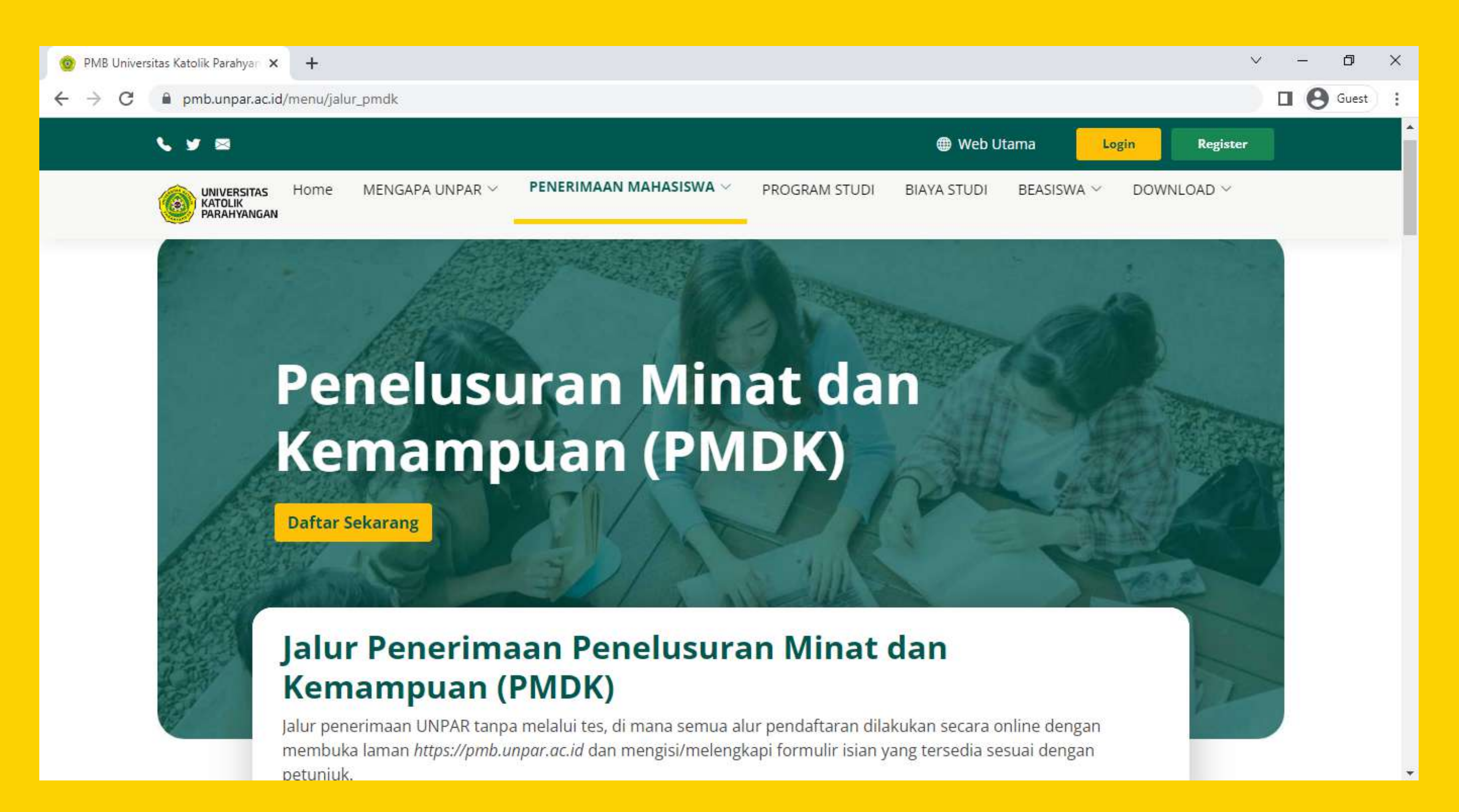

Baca dengan teliti persyaratan dan berkas yang diperlukan untuk pendaftaran melalui jalur PMDK

|   | <b>y</b> 🛛                           |                                                    |                                                                                                |                                                 |            |                    | 🌐 Web       |
|---|--------------------------------------|----------------------------------------------------|------------------------------------------------------------------------------------------------|-------------------------------------------------|------------|--------------------|-------------|
| Ć | UNIVERSITAS<br>KATOLIK<br>PARAHYANG/ | Home<br>N                                          | MENGAPA UNPAR $^{\sim}$                                                                        | PENERIMAAN MAH                                  | IASISWA 🗸  | PROGRAM STUDI      | BIAYA STUD  |
|   | 3 <b>Fils</b><br>me<br>side          | <b>afat).</b> Uploa<br>nu pendafta<br>e bar sebela | id dengan cara log in ke p<br>Iran dan pilih menu uploa<br>h kiri <b>(paling lambat Pkl. 2</b> | mb.unpar.ac.id di<br>d hasil ujian di<br>23.59) | 14 Septe   | ember 2022         |             |
|   | 4 Ver                                | ifikasi data d<br>oumuman h                        | dan berkas pendaftaran<br>asil Penelusuran Minat dar                                           | n Kemampuan                                     | 14 Septe   | ember 2022         |             |
|   | 5 (PN<br><b>pn</b>                   | IDK) (dapat<br><b>1b.unpar.</b>                    | dilihat di web <i>www.unpar.a</i><br><b>ac.id</b> ) - Mulai pukul 18.00                        | oc.id atau<br>0 WIB                             |            |                    | 24 November |
|   | Untuk mu<br>berikut:                 | lai pendaf                                         | taran P <mark>e</mark> nelusuran M                                                             | linat dan Kemamp                                | uan Univer | sitas Katolik Para | hyangan ta  |
|   |                                      |                                                    |                                                                                                |                                                 |            |                    |             |

Setelah membaca informasi berkas persyaratan dan jadwal PMDK, pilih "**DAFTAR**"

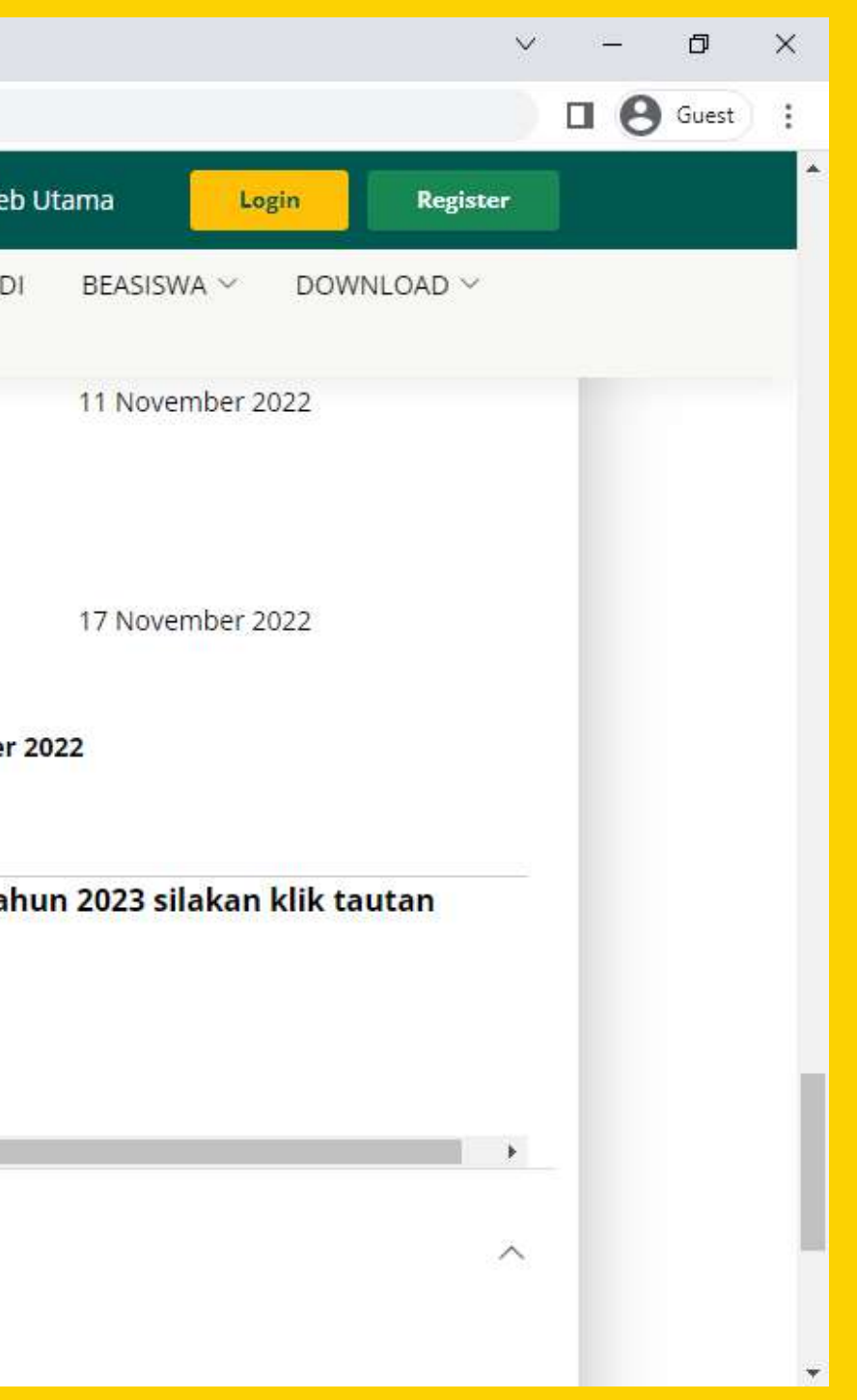

| 🎯 Pendaftaran Mahasiswa Baru   Ur 🗙 🕂 |                                                                                                    |
|---------------------------------------|----------------------------------------------------------------------------------------------------|
| ← → C 🔒 pmb.unpar.ac.id/register      |                                                                                                    |
|                                       | STATISTICS AND AND AND AND AND AND AND AND AND AND                                                     |
|                                       | Selamat Datang<br>Pendaftaran Mahasiswa Baru<br>Universitas Katolik Parahyangan                        |
|                                       | Silakan masukkan alamat e-mail Anda dan pilih Jalur yang akan Anda pilih<br>untuk melakukan registrasi |
|                                       | 🛃 Jalur Prestasi (PMDK) 2023                                                                           |
|                                       | Email                                                                                                  |
|                                       | No HP (Hanya Angka Saja)                                                                               |
|                                       | Contoh : 085821230987                                                                                  |
|                                       | 479H                                                                                                   |
|                                       | Captcha                                                                                                |
|                                       | Register                                                                                               |
|                                       | Sudah memiliki akun?                                                                                   |
|                                       | Login                                                                                                  |
|                                       | Copyright Universitas Katolik Parahvangan © 2022                                                       |

### Centang "**Jalur Prestasi (PMDK) 2023**" dan isi data email, nomor HP, dan captcha Lalu klik **Register**

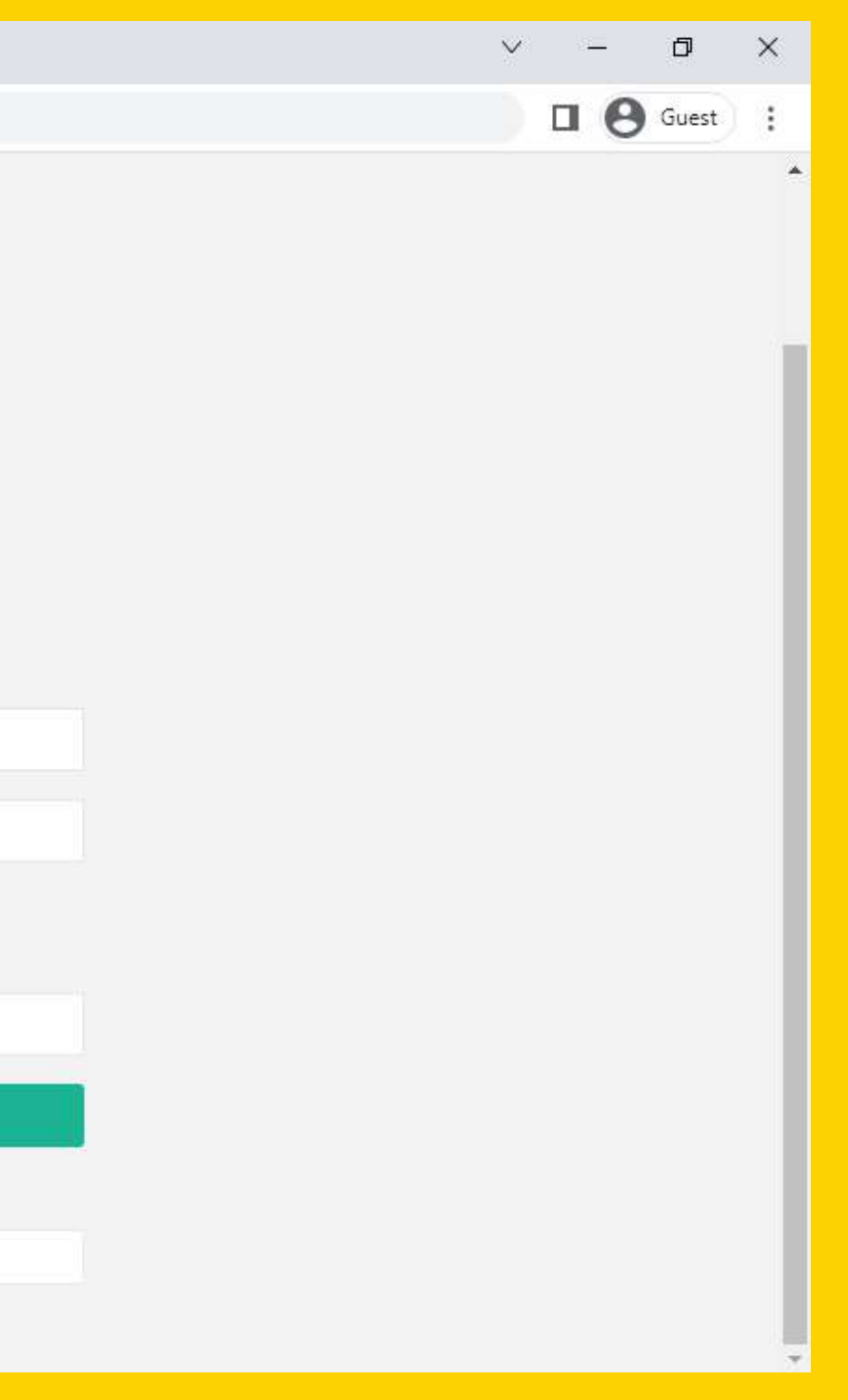

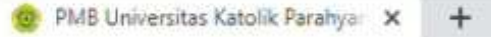

pmb.unpar.ac.id/konfirmasi\_register?email=0 ←

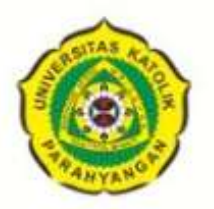

### **Terima Kasih!**

Terimakasih Anda sudah mendaftarkan email Anda untuk menjadi calon Mahasiswa UNPAR Bandung Tahun Akademik 2023/2024. Silakan melanjutkan proses pendaftaran dengan mengikuti petunjuk yang kami kirimkan ke email dengan dengan mengikuti petunjuk yang kami kirimkan ke email dengan dengan dengan mengikuti petunjuk yang kami kirimkan ke email dengan dengan d

Jika Anda menemukan surat elektronik ini pada SAMPAH ELEKTRONIK (SPAM)/bulk/trash, mohon untuk klik tombol "BUKAN SAMPAH ELEKTRONIK" untuk membuat email kami tidak masuk ke dalam folder Sampah Elektronik/Bulk/Trash. Jika masih tidak ada di SPAM silakan menghubungi Bagian Admisi melalul email admisi@unpar.ac.id atau melalul telp di (022) 2032655 ext 100322, 100323, 100324, 100330

Kembali

Copyright Universitas Katolik Parahyangan @ 2022

Buka Kotak Masuk (Inbox) email yang didaftarkan untuk mengetahui username dan password yang diberikan oleh Admisi UNPAR, lalu kembali lagi ke pmb.unpar.ac.id

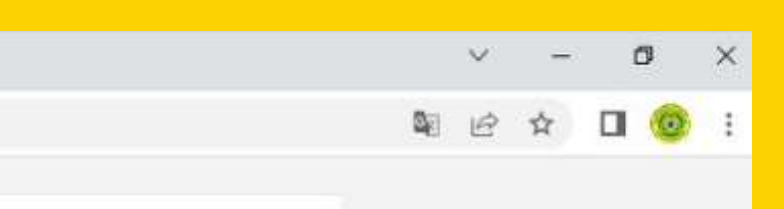

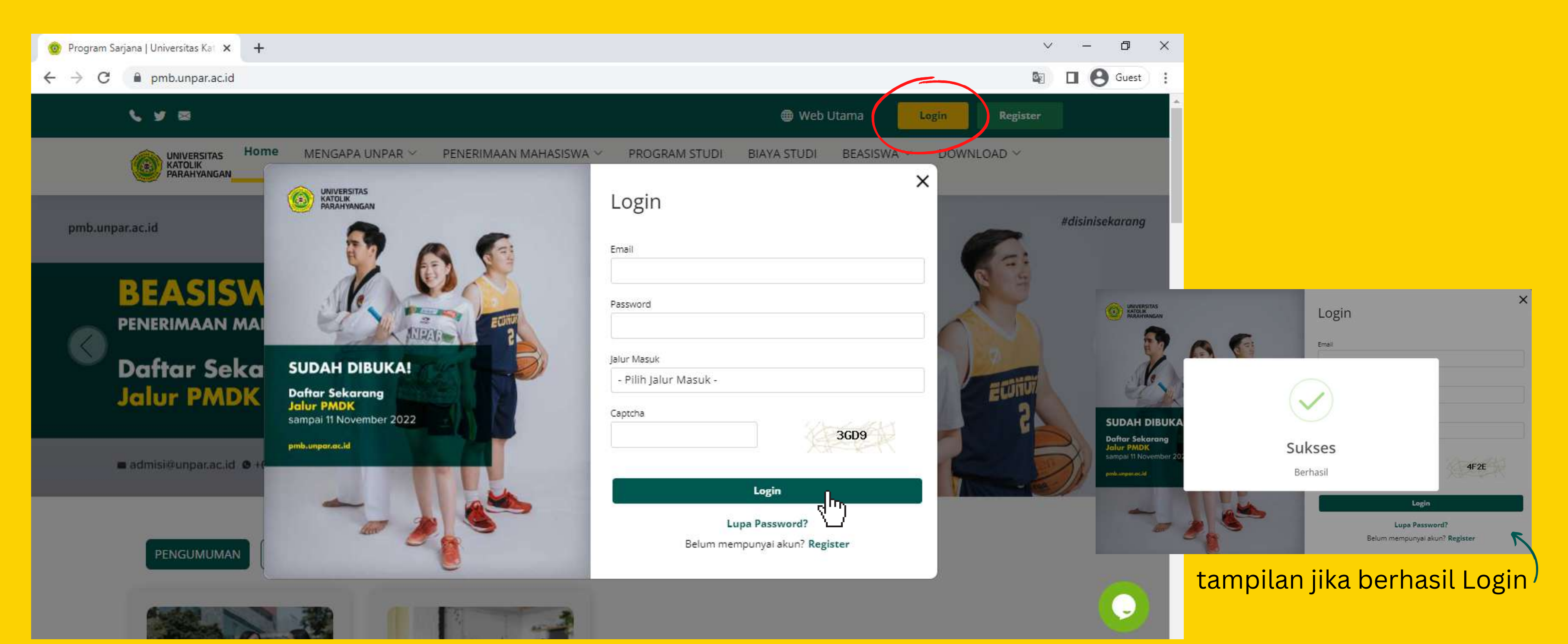

Setelah masuk ke website pmb.unpar.ac.id, klik tombol Login di kanan atas Silakan isi data di *pop-up window* lalu klik tombol **Login** 

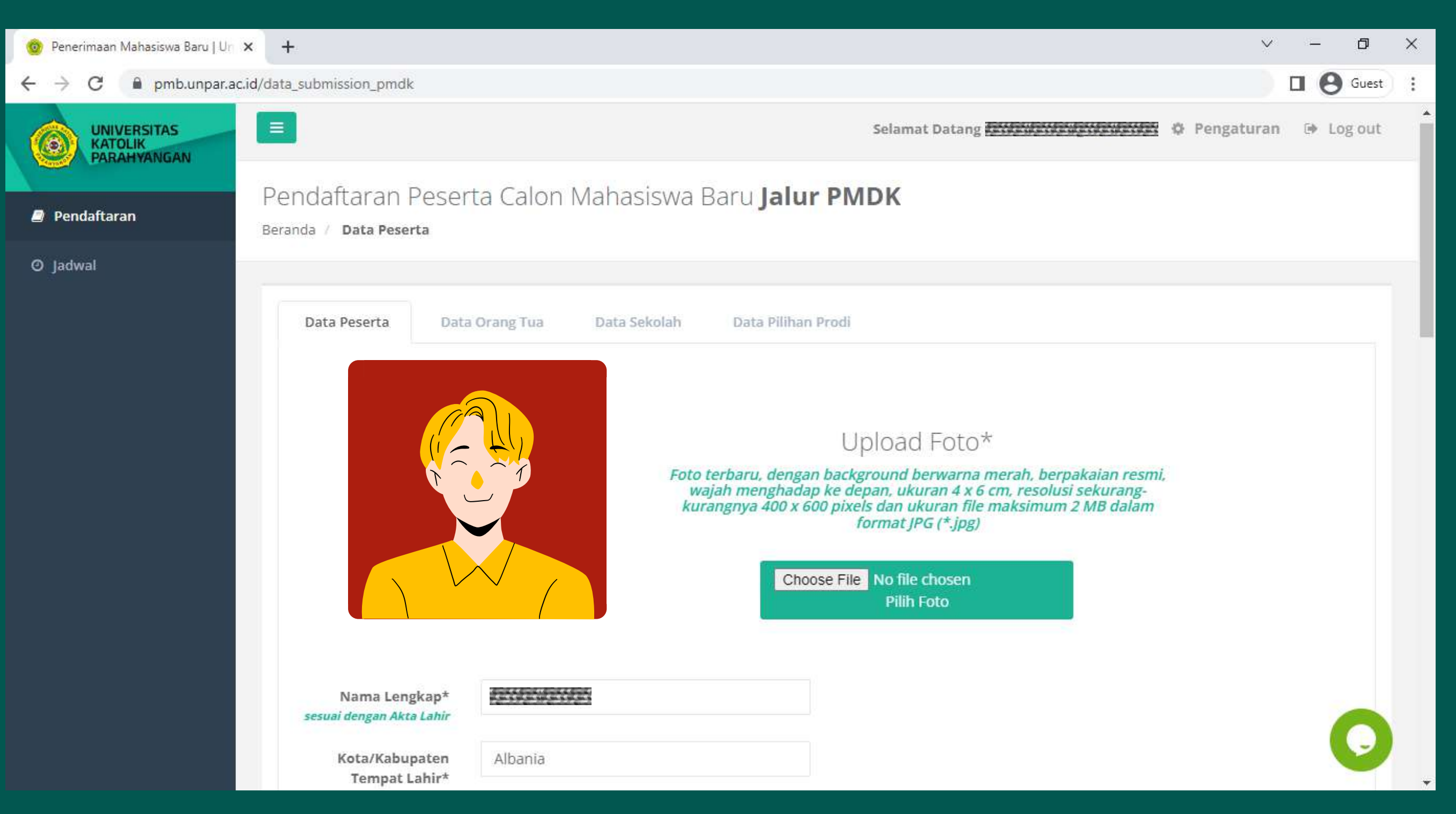

Upload pas foto sesuai dengan ketentuan lalu isi dan lengkapi semua data peserta yang diminta pada website, jika sudah klik "Lanjutkan"

| <ul> <li>♦ Penerimaan Mahasiswa Baru   Ur</li> <li>♦ O</li> <li>● pmb.unpar.ac</li> </ul> | × +<br>.id/input_data_orangtua_pmdk                                                               |                          |              |                      |                |
|-------------------------------------------------------------------------------------------|---------------------------------------------------------------------------------------------------|--------------------------|--------------|----------------------|----------------|
|                                                                                           |                                                                                                   |                          |              |                      | Selamat Datang |
| Pendaftaran                                                                               | Pendaftaran Pese<br>Beranda / Data Orang Tua                                                      | rta Calon I              | Mahasiswa [  | Baru <b>Jalur Pl</b> | NDK            |
| ⊘ Jadwal                                                                                  | Data Peserta Dat                                                                                  | a Orang Tua              | Data Sekolah | Data Pilihan Prod    |                |
|                                                                                           | Ayah<br>Nama*                                                                                     | ASD                      |              |                      |                |
|                                                                                           | Kota/Kabupaten<br>Tempat Lahir*<br><i>apabila lahir di luar negri</i><br><i>pilih nama negara</i> | Banda Aceh               |              |                      |                |
|                                                                                           | Tanggal Lahir*                                                                                    | 02/02/1960<br>dd/mm/yyyy |              |                      |                |
|                                                                                           | Jenis Kelamin*                                                                                    | ®ι                       |              |                      |                |
|                                                                                           | Kewarganegaraan*                                                                                  | WNI                      |              | ~                    |                |

### Isi dan lengkapi data orang tua sesuai dengan yang diminta pada website, lalu klik "**Lanjutkan**"

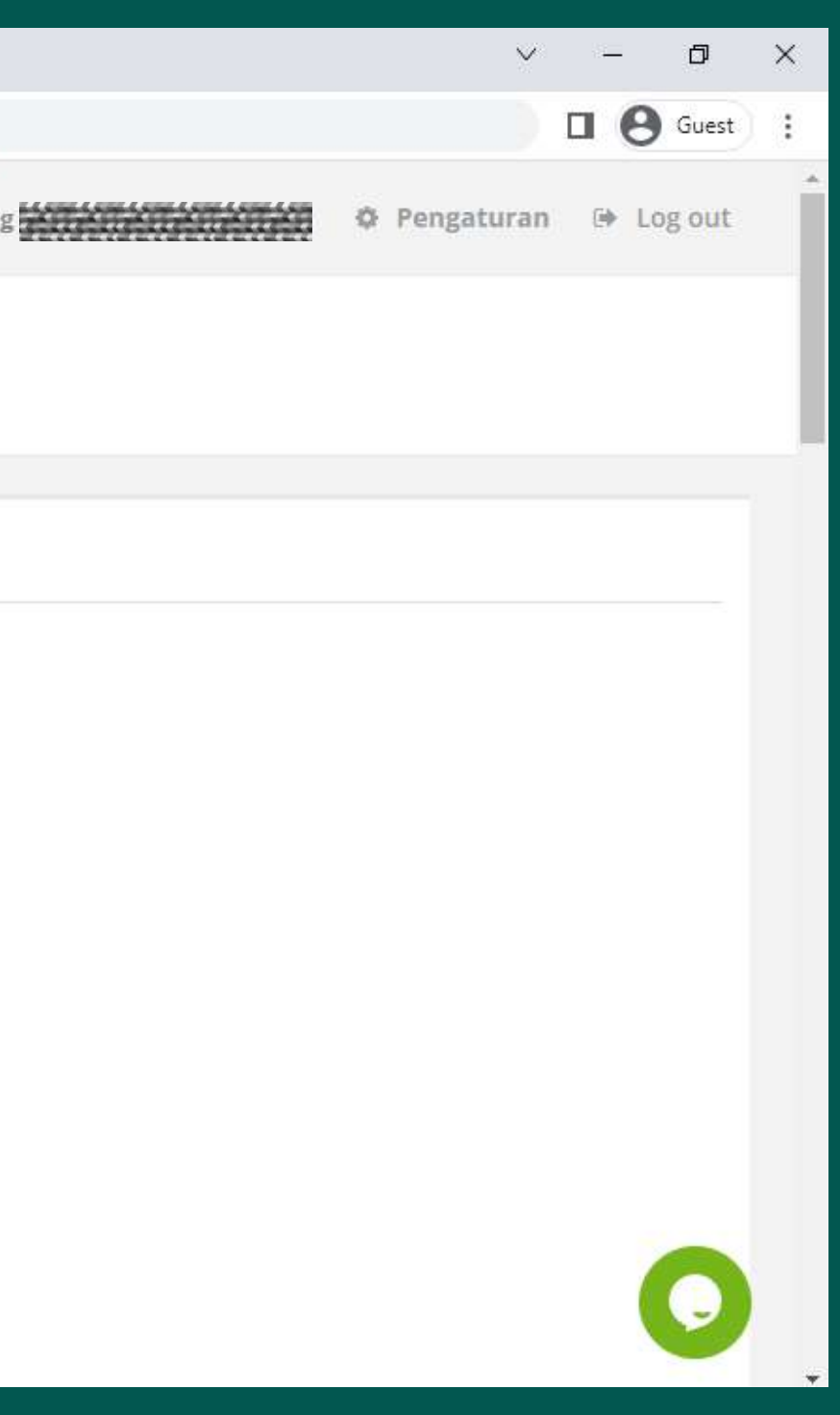

| 🞯 Penerimaan Mahasiswa Baru   Un                          | × +                                                                     |                                |                                                    |                       |                |  |
|-----------------------------------------------------------|-------------------------------------------------------------------------|--------------------------------|----------------------------------------------------|-----------------------|----------------|--|
| $\leftrightarrow$ $\rightarrow$ C $\bullet$ pmb.unpar.ac. | id/input_data_sekolah_pmdk                                              |                                |                                                    |                       |                |  |
|                                                           |                                                                         |                                |                                                    |                       | Selamat Datang |  |
| Pendaftaran                                               | Pendaftaran Pese<br>Beranda / Data Sekolah                              | rta Calon                      | Mahasiswa E                                        | Baru <b>Jalur PMI</b> | Ж              |  |
| Ø Jadwał                                                  |                                                                         |                                |                                                    |                       |                |  |
|                                                           | Data Peserta Da                                                         | ta Orang Tua                   | Data Sekolah                                       | Data Pilihan Prodi    |                |  |
|                                                           | Jenis Sekolah*                                                          | ●sma Osmk                      |                                                    |                       |                |  |
|                                                           | Provinsi Sekolah*<br>apabila sekolah di luar<br>negri pilih nama negara | Autocomplete setelah 3 huruf   |                                                    |                       |                |  |
|                                                           | Kota Sekolah*<br>apabila sekolah di luar<br>negri pilih nama negara     | Autocomple                     | ete setelah 3 huruf                                |                       |                |  |
|                                                           | Nama Sekolah*                                                           | Autocomple<br>Pastikan anda me | ete setelah 3 huruf<br>engisi provinsi dan kota te | rlebih dahulu. Jika   |                |  |
|                                                           |                                                                         | tidak menemuka<br>dibawah ini: | n nama sekolah yang And                            | a cari, silakan ketik |                |  |
|                                                           | Nama Sekolah Lain*                                                      |                                |                                                    |                       |                |  |
|                                                           | Alamat Sekolah*                                                         |                                |                                                    |                       |                |  |
|                                                           |                                                                         |                                | 100 C. 201 Set. 120                                |                       |                |  |

Isi dan lengkapi data sekolah dengan benar, lalu klik "Lanjutkan"

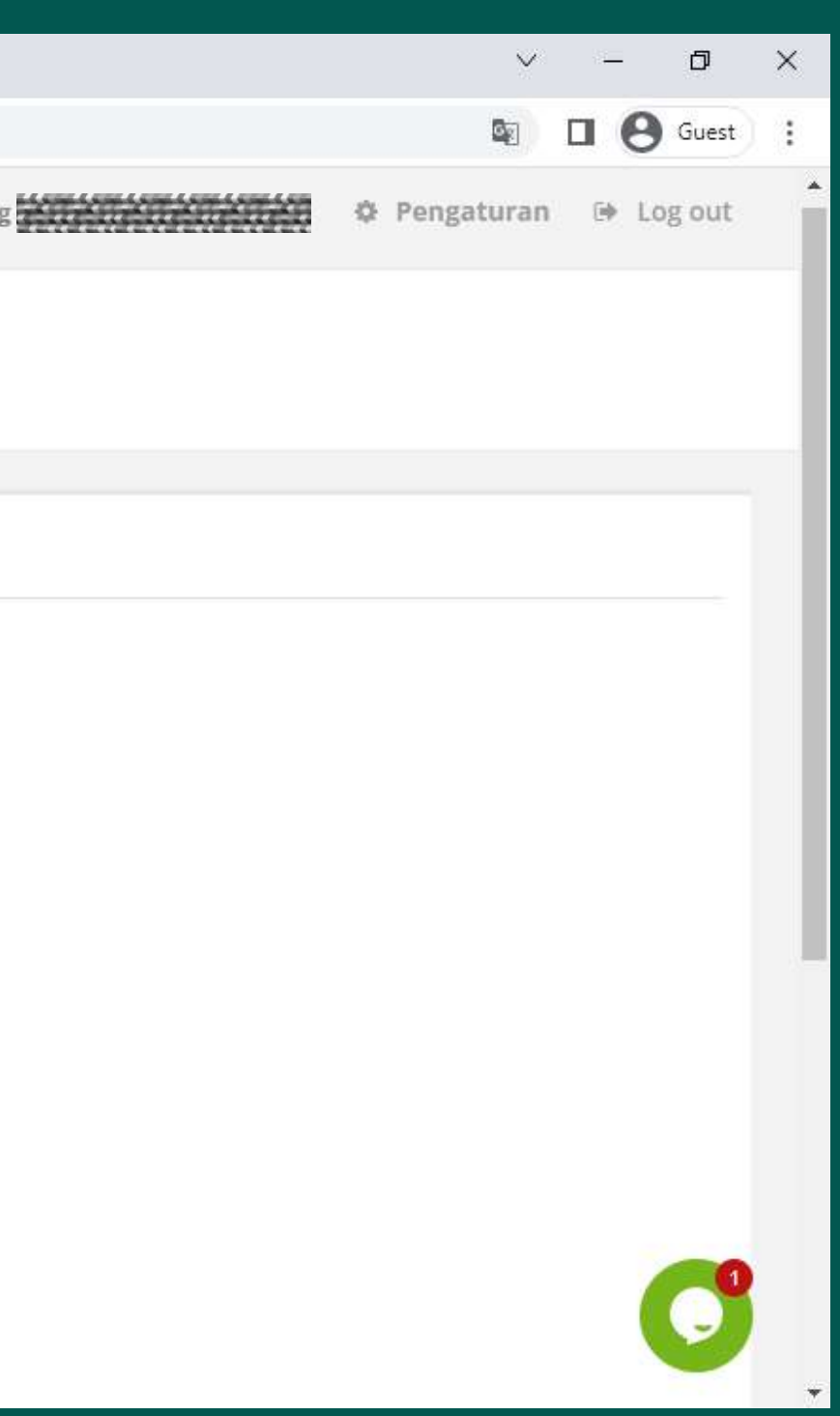

| 🧿 Penerimaan Mahasiswa Baru   Ur 🗙 | +                            | ~ |
|------------------------------------|------------------------------|---|
| ← → C 🔒 pmb.unpar.ac.id/i          | nput data prodi pilihan pmdk |   |

| Data Peserta   | Data Orang Tua    | Data Sekolah           | Data Pilihan Prodi |
|----------------|-------------------|------------------------|--------------------|
| PILIHAN PEMINA | ATAN              |                        |                    |
| Program Pemina | tan Fisika Medi   | is - Program Studi Fis | sika 🗸             |
| Fakul          | Itas Teknologi Ir | nformasi dan Sains     |                    |
| Ja             | alur 🖲 Akademik   |                        |                    |
| NILAI RAPORT   |                   |                        |                    |
| Skala N        | iilai ○ 1-4       |                        |                    |

\*)Nilai yang Anda masukan adalah Nilai Mata Pelajaran Wajib.

\*)Sorot singakatan nama Mata Pelajaran untuk mengetahui nama lengkap Mata Pelajaran.

|       |          |     | BAHASA IN           | GGRIS                    | MATEMATIKA |                     |                          | FISIKA |                     |                        |
|-------|----------|-----|---------------------|--------------------------|------------|---------------------|--------------------------|--------|---------------------|------------------------|
| Kelas | Semester | KKM | TEORI<br>(KOGNITIF) | PRAKTEK<br>(KETRAMPILAN) | KKM        | TEORI<br>(KOGNITIF) | PRAKTEK<br>(KETRAMPILAN) | KKM    | TEORI<br>(KOGNITIF) | PRAKTEK<br>(KETRAMPILA |
| х     | 1        |     |                     |                          |            |                     |                          |        |                     |                        |
| ×     | 2        |     |                     |                          |            |                     |                          |        |                     |                        |
| XI    | 1        |     |                     |                          |            |                     |                          |        |                     |                        |
| XI    | 2        |     |                     |                          |            |                     |                          |        |                     |                        |

| Tertarik dengar     |
|---------------------|
| beasiswa yang ada d |
| UNPAR               |

○ Ya ○ Tidak

Sumbangan Solidaritas

2,500,000

(minimal sumbangan Rp. 2,500,000,- dan kelipatan Rp. 2,500,000,-)

> Kembali Lanjutkar

Isi program studi yang diminati, lalu isi kolom nilai sesuai dengan nilai pada raport.

Jika ingin mengajukan beasiswa tambahan, silakan pilih "**Ya**" pada pertanyaan mengenai beasiswa.

Klik "Lanjutkan"

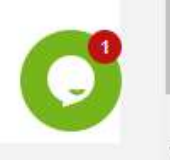

đ

**O** Guest

PILAN)

X

| 🎯 Penerimaan Mahasiswa Baru   Ur                        | × +                                                                                                    |
|---------------------------------------------------------|----------------------------------------------------------------------------------------------------|
| $\leftrightarrow$ $\rightarrow$ C $\square$ pmb.unpar.a | c.id/berhasil_daftar                                                                                                    |
|                                                         | Selamat Dat                                                                                                    |
| 의 Upload Berkas                                         | Berhasil Daftar<br>Beranda / Berhasil Daftar                                                                                                    |
| 🛔 Profil                                                |                                                                                                    |
| ⊘ Jadwal                                                | Berhasil Daftar Upload Berkas                                                                                                    |
|                                                         | Terimakasih Anda sudah melakukan pendaftaran sebagai calon peserta PMDK UNPAR. Data diri yang sudah An                                                                                                    |
|                                                         | Nama :<br>Asal SMA :<br>Pilihan Program Studi :                                                                                                    |
|                                                         | Mohon dipersiapkan berkas-berkas sebagai berikut:<br>1. Surat Keterangan Jurusan SMA/ rekomendasi yang ditandatangani Kepala Sekolah, dan dicap stempel sekolal<br>2. Raport SMA kelas X dan XI semester 1 dan 2, yang telah dilegalisasi Kepala Sekolah<br>3. Uraian Motivasi "Mengapa saya memilih UNPAR, dan alasan ingin studi pada program studi yang dipilih", ditu<br>dalam Bahasa Inggris (untuk pilihan Program Studi Ilmu Hubungan Internasional WAJIB ditulis dalam Bahasa |

# Setelah berhasil mengisi data, website akan menampilkan ringkasan data dan berkas yang perlu dipersiapkan untuk di-*upload*.

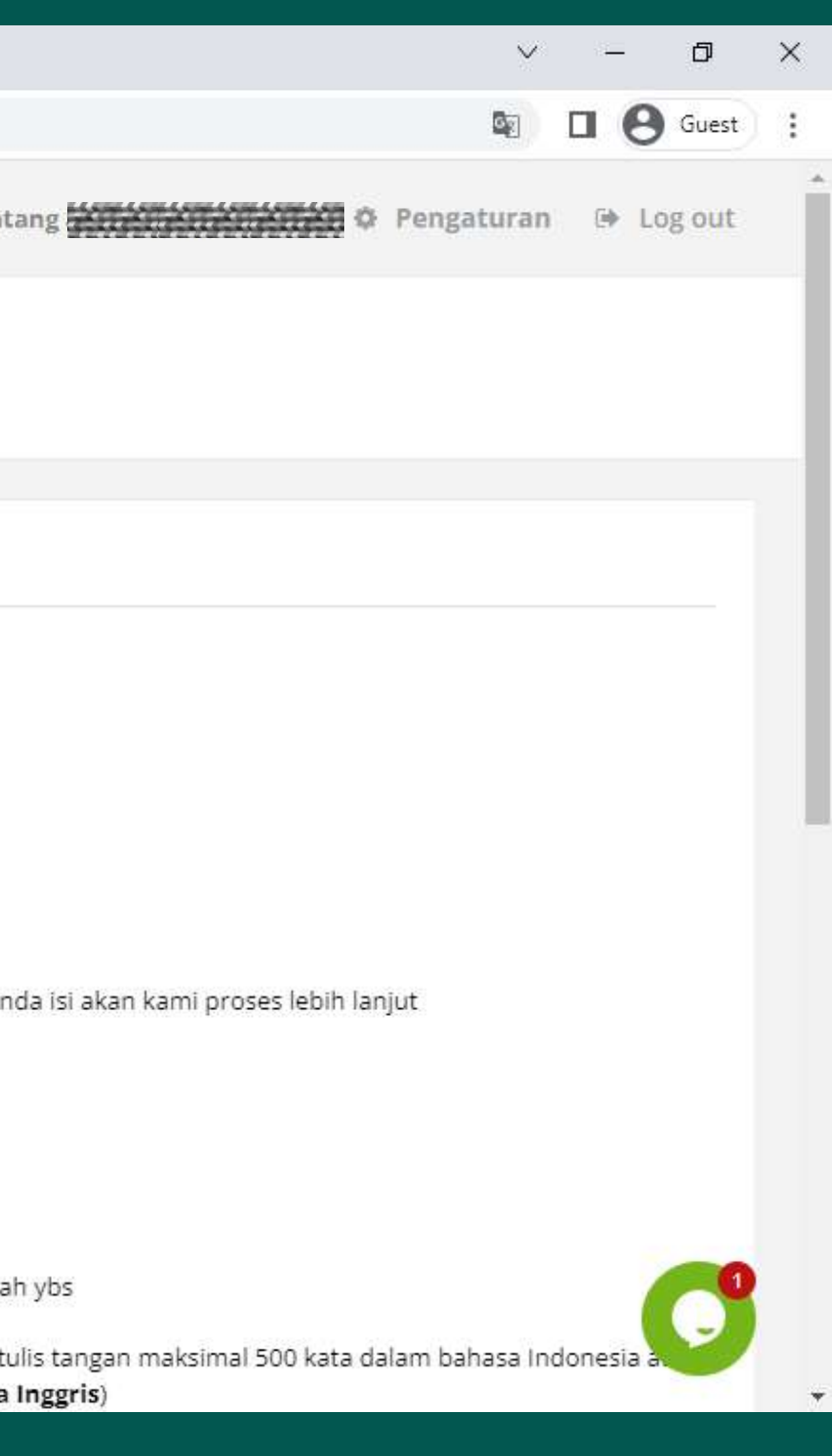

| 🞯 Penerimaan Mahasiswa Baru   Ur ゝ    | < +                                                                                                    |                   |                                                                                                    |          |  |
|---------------------------------------|----------------------------------------------------------------------------------------------------|-------------------|----------------------------------------------------------------------------------------------------|----------|--|
| ← → C 🔒 pmb.unpar.ac.i                | d/upload_berkas_pmdk                                                                                                    |                   |                                                                                                    |          |  |
| UNIVERSITAS<br>KATOLIK<br>PARAHYANGAN |                                                                                                    |                   | Selar                                                                                                    | nat Data |  |
| Upload Berkas                         | Pendaftaran Pes<br>Beranda / Data Peserta                                                                                                    | erta Calon I      | Mahasiswa Baru <b>Jalur PMDK</b>                                                                                                    |          |  |
| 📥 Profil                              |                                                                                                    |                   |                                                                                                    |          |  |
| Ø Jadwal                              | Berhasil Daftar                                                                                                    | Upload Berkas     |                                                                                                    |          |  |
|                                       | BERKAS PENDAFTARANLembar MotivasiRaport Kelas X-1Raport Kelas XI-1Raport Kelas XI-2Surat Keterangan Jurusan SMAAkte KelahiranSertifikat Prestasi Non<br>Akademik / Akademik |                   | Choose FileNo file chosenChoose FileNo file chosenChoose FileNo file chosenChoose FileNo file chosenChoose FileNo file chosenChoose FileNo file chosenChoose FileNo file chosenChoose FileNo file chosenChoose FileNo file chosenChoose FileNo file chosenChoose FileNo file chosenChoose FileNo file chosen |          |  |
|                                       | Copyright Universitas Katolik                                                                                                    | Parahyangan © 202 | 22                                                                                                    |          |  |

*Upload* berkas sesuai dengan yang diminta. Perhatikan ukuran file yang akan di-*upload.* 

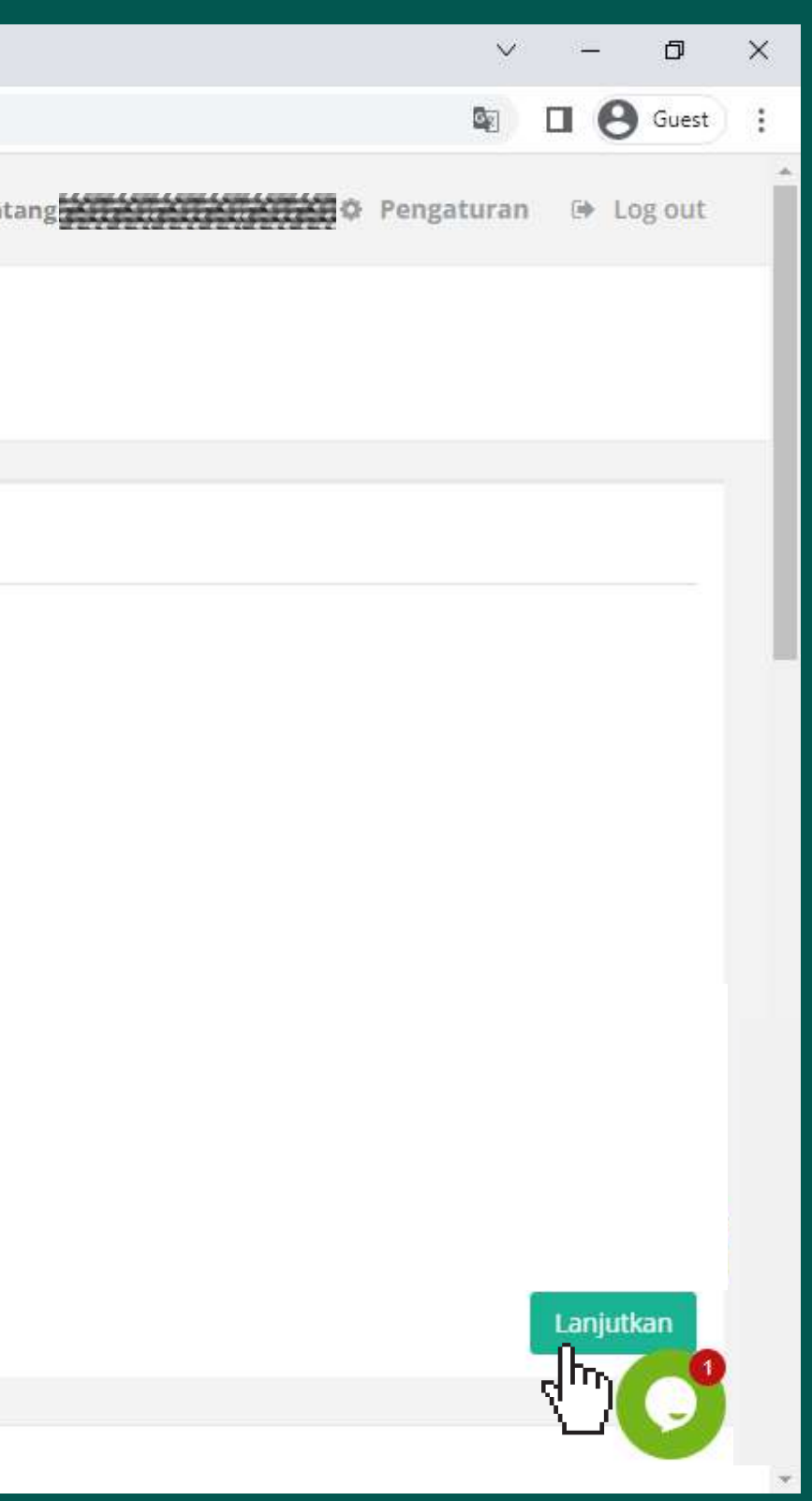

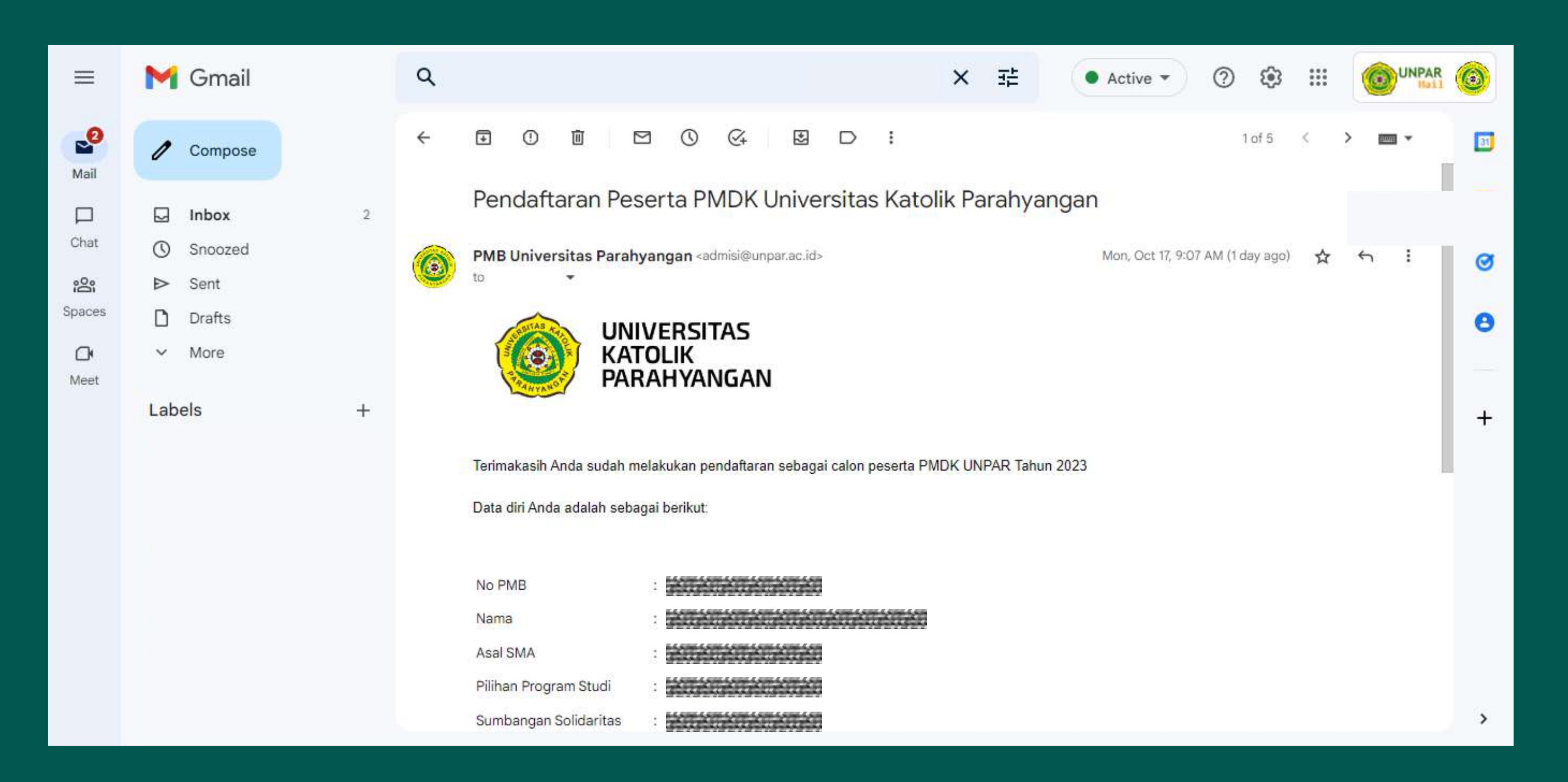

Pendaftaran dinyatakan selesai jika sudah mendapat email yang berisi No. PMB dan ringkasan data. Email tersebut **tidak boleh dihapus** karena nantinya No. PMB akan digunakan untuk membuka **pengumuman kelulusan** melalui website **pmb.unpar.ac.id** 

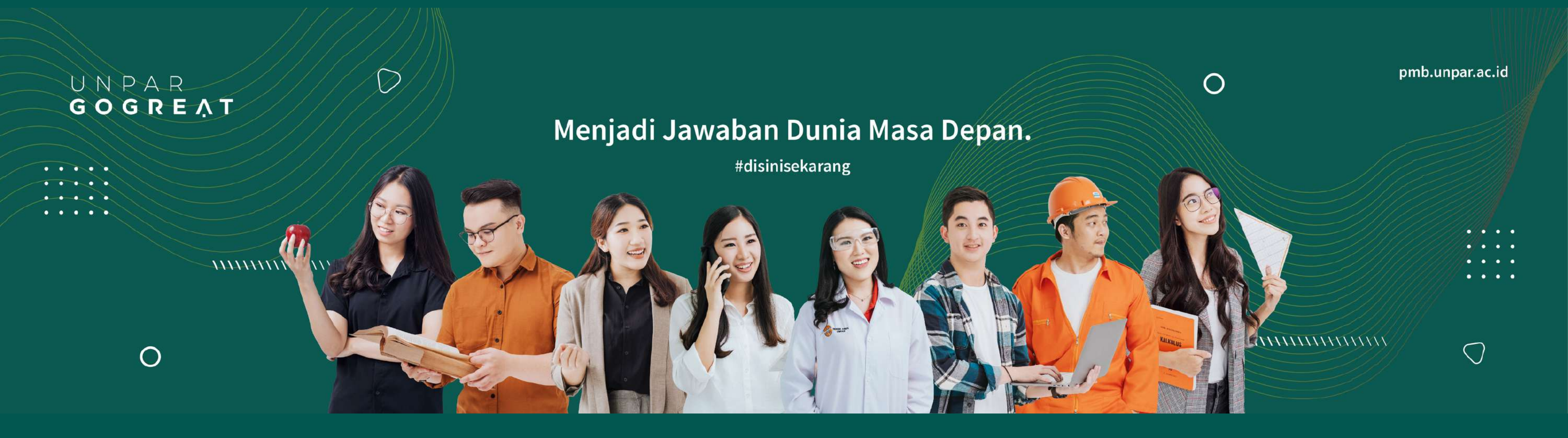